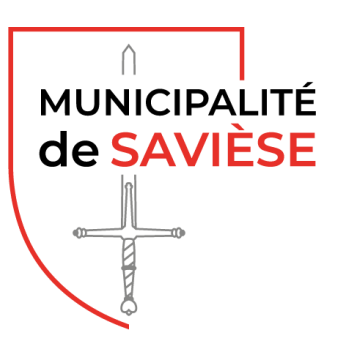

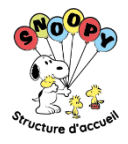

# **PROTOCOLE D'INSCRIPTION PORTAIL KIBE**

Ce portail vous permettra de faire une demande d'inscription en ligne.

| cse. <b>kĭbe</b>                                                                                               | Bienvenue sur le portail de la structure d'accueil Savièse - Snoopy                                                                                                    | 9  |
|----------------------------------------------------------------------------------------------------|----------------------------------------------------------------------------------------------------|----|
| Accueil<br>Se connecter<br>Activer mon compte<br>Créer un compte<br>Structure d'accueil Snoopy - site internet | Ce portail web vous permet d'inscrire votre enfant en ligne, de gérer vos données personnelles (enfants, parents), faire des demandes de dépannage et annonces d'absence.<br>Tous aurez la possibilité de choisir, selon l'âge de votre enfant, le type d'accueil que vous souhaitez entre l'accueil collectif préscolaire (nurserys, crèches) ou parascolaire (IUAP<br>vous avez déjà ur compter<br>se connecter<br>Se connecter<br>Déclaration de protection des données<br>Conformement à l'article 13 de la Constitution fédérale suisse et aux dispositions relatives à la protection des données de la Confédération<br>(La fédérale du ler septembre 2023 sur la protection des données (LPD), RS 235.1), toute personne a droit à la protection des apphere<br>privée ainsi qui à la protection contre l'emploi abusif des données (LPD), RS 235.1), toute personne a droit à la protection des apphere<br>privée ainsi qui à la protection contre l'emploi abusif des données (LPD), RS 235.1), toute personne a droit à la protection des données<br>privée ainsi qui à la protection contre l'emploi abusif des données (LPD), RS 235.1), toute personne a droit à la protection des apphere<br>privée ainsi qui à la protection contre l'emploi abusif des données (LPD), RS 235.1), toute personne a droit à la protection des apphere<br>privée ainsi qui à la protection contre l'emploi abusif des données qui la concernent. Nous respectors ces dispositions. Toutes les données<br>personnelles sont traitees de façon strictement confidentielle et ne sont pas traismises à de tiers non autorisés.<br>Nous protégeons les données personnelles que nous traitions par des mesures techniques et organisationnelles appropriées afin de garantir<br>la confidentialité, l'intégrité et la disponibilité de celles-cl.<br>Plus d'informations sous https://www.cse.ct/protection-des-donnees-csekibe | a. |

Votre enfant n'est pas encore inscrit à la structure d'accueil. Choisir « Créer un compte »

Votre enfant est déjà inscrit et vous avez reçu une information de notre part avec jeton d'activation. Choisir « *Activer mon compte* »

Vous avez déjà un compte actif. Choisir « Se connecter »

| Activation du compte                                              |  |
|-------------------------------------------------------------------|--|
| Uniquement si vous avez reçu des informations pour l'inscription. |  |
| Code d'activation                                                 |  |
| Code de sécurité                                                  |  |
| Code de sécurité 0<br>3422<br>Changer l'image »                   |  |
| Rechercher                                                        |  |

Vous avez reçu un courrier avec votre jeton d'activation.

Saisir ce dernier sous « code d'activation » et ensuite saisir le « code de sécurité ».

#### Créer un compte :

- 1. Compléter les champs
- 2. Saisir le code de sécurité
- 3. Cliquer sur « Suivant »

# Inscription

| Nom                      |         |   |
|--------------------------|---------|---|
| Snoopy                   |         |   |
| Prénom                   |         |   |
| Exemple                  |         |   |
| Téléphone                |         |   |
| 027 123 45 67            |         |   |
| E-mail 📀                 |         |   |
| exemple.snoopy@hotm      | ail.com |   |
| Langue de travail 📀      |         |   |
| Français                 |         |   |
| Mot de passe 🔞           |         |   |
| •••••                    |         |   |
| Complexité du mot de pa  | asse :  | × |
| Longueur                 | 9       | ~ |
| Majuscules (A-Z)         | 3       | ~ |
| Minuscules (a-z)         | 2       | ~ |
| Chiffres                 | 3       | ~ |
| Caractères spéciaux      | 1       | ~ |
| Espace                   | 0       | ~ |
| Confirmer le mot de pass | se      |   |
| •••••                    |         |   |
| Code de sécurité         |         |   |
| 3499                     |         |   |
|                          |         |   |
|                          |         |   |
|                          |         |   |
|                          |         |   |
|                          |         |   |
|                          |         |   |

Un code de vérification sera envoyé sur votre adresse e-mail. Saisir le code de vérification à 8 chiffres et cliquer sur « *Vérifier* »

# Vérification de l'utilisateur

Un e-mail avec le code de vérification a été envoyé à exemple.snoopy@hotmail.com.

Pour des raisons de sécurité, les nouvelles adresses e-mail (nouveaux utilisateurs ou changements de l'adresse e-mail), doivent être vérifiées. En attendant la vérification de l'e-mail, l'utilisateur ne peut pas se connecter.

Si vous ne recevez pas d'e-mail (à exemple.snoopy@hotmail.com de kibe.portail (noreply@ciges.ch)), veuillez contrôler votre dossier spam!
 Si vous ne recevez pas d'e-mail (à exemple.snoopy@hotmail.com de kibe.portail (noreply@ciges.ch)), veuillez contrôler votre dossier spam!

Changez l'adresse e-mail que vous avez saisie si c'est la mauvaise: "modifier l'utilisateur" et changez votre adresse e-mail.
 Code de vérification

| 3                | 8                   | 9                  | 0                | 6     | 6 | 8 | q |
|------------------|---------------------|--------------------|------------------|-------|---|---|---|
|                  |                     |                    |                  |       |   |   | ^ |
|                  |                     |                    | Vér              | ifier |   |   |   |
| Créer un nouveau | code de vérificatio | on pour exemple.si | noopv@hotmail.co | om.   |   |   |   |

Parent principal recevra toutes les informations, ainsi que les factures mensuelles.

Les données des champs en gras sont obligatoires. Saisir les données

| Parent principal • Partenaire • Enfant                                                                   |                                                                                      |
|----------------------------------------------------------------------------------------------------|--------------------------------------------------------------------------------------|
| Veuillez corriger l'erreur suivante : <ul> <li>Veuillez compléter les données de la personne.</li> </ul> |                                                                                      |
| Politesse                                                                                                | Monsieur 🗸                                                                           |
| Nom                                                                                                    | SNOOPY                                                                               |
| Prénom                                                                                                   | Exemple                                                                              |
| Né(e) le                                                                                                 | 20.11.1984                                                                           |
| N° AVS                                                                                                   |                                                                                      |
| Adresse 😯                                                                                                | Rue de Granois 54                                                                    |
| NPA/Lieu 😢                                                                                               | 1965 SAVIESE                                                                         |
| Téléphone privé 1                                                                                        | 027 123 45 67                                                                        |
| Téléphone privé 2                                                                                        | 027 123 45 67                                                                        |
| E-mail privé                                                                                             | exemple.snoopy@hotmail.com                                                           |
| Situation familiale                                                                                      | marié 🗸                                                                              |
| Situation professionnelle 🕗                                                                              | Salarié // Indépendant // Etudiant // Chômage // // // // // // // // // // // // // |
| Profession                                                                                               | Peintre                                                                              |
| Employeur                                                                                                | Penture Plus                                                                         |
| Jours travaillés                                                                                         | Lundi Mardi Mercredi Jeudi Vendredi<br>Matin Après-midi                              |
| Téléphone de l'employeur                                                                                 | 027 398 10 10                                                                        |
| Taux d'activité 😔                                                                                        | 80%                                                                                  |
| Remarques (situation professionnelle)                                                                    |                                                                                      |
| Ajouter un partenaire                                                                                    | Suivant sans partenaire                                                              |

Confirmer la saisie en cliquant sur « Ajouter un partenaire » ou « Suivant sans partenaire ».

# Partenaire

| Saisir les données                                    |                                                                                                    |
|-------------------------------------------------------|----------------------------------------------------------------------------------------------------|
| Parent principal Partenaire Partenaire Exemple SNOOPY |                                                                                                    |
| Politesse                                             | Madame 🗸                                                                                                    |
| Nom                                                   | SNOOPY                                                                                                    |
| Prénom                                                | Jessica                                                                                                    |
| Né(e) le                                              | 21.11.1985                                                                                                    |
| N° AVS                                                |                                                                                                    |
| Même adresse que parent principal                     | <ul> <li>Image: A set of the set of the</li></ul> |
| Téléphone privé 1                                     | 079 888 88 88                                                                                                    |
| Téléphone privé 2                                     | 0XX XXX XX XX ou +X[XX] X+ [X+] [X+] [X+]                                                                                                    |
| E-mail privé                                          | jessica.snoopy@hotmail.com                                                                                                    |
| Situation familiale                                   | marié 🗸                                                                                                    |
| Situation professionnelle 🕢                           | Salarié ^<br>Indépendant<br>Etudiant<br>Chômage *                                                                                                    |
| Profession                                            | Employée de banque                                                                                                    |
| Employeur                                             | Crédit Plus                                                                                                    |
| Jours travaillés                                      | Lundi Mardi Mercredi Jeudi Vendredi                                                                                                    |
|                                                       | Matin                                                                                                    |
|                                                       | Après-midi                                                                                                    |
| Téléphone de l'employeur                              | 0XX XXX XX XX ou +X[XX] X+ [X+] [X+] [X+]                                                                                                    |
| Taux d'activité 📀                                     | 60%                                                                                                    |
| Remarques (situation professionnelle)                 |                                                                                                    |
|                                                       | Suivant                                                                                                    |

Confirmer la saisie en cliquant sur « Suivant »

#### Enfant

| Saisir les données                                                                   |                                         |
|--------------------------------------------------------------------------------------|-----------------------------------------|
| Parent principal     Partenaire     € Enfant       Exemple SNOOPY     Jessica SNOOPY |                                         |
| Nom                                                                                  | SNOOPY                                  |
| Prénom 😧                                                                             | Bill                                    |
| Sexe 📀                                                                               | Masculin 🗸                              |
| Né(e) Le 😧                                                                           | 12.12.2024                              |
| Nationalité                                                                          | Suisse 🗸                                |
| Assurance RC 😯                                                                       | Helvetia                                |
| Allergie                                                                             |                                         |
| Maladie                                                                              |                                         |
| Assurance maladie 📀                                                                  | Groupe Mutuel                           |
| Pédiatre                                                                             | Dre De Camaret Crettaz                  |
| Téléphone du pédiatre 😯                                                              | 027 398 99 99                           |
| Médicaments                                                                          |                                         |
| Autorisation de faire des photos dans le milieu d'accueil (usage interne)            | Oui                                     |
|                                                                                      | Non                                     |
| Autorisation de participer aux sorties en transports publiques                       | Oui                                     |
|                                                                                      | Non                                     |
| Remarques                                                                            |                                         |
| Aloutor un sulto anfant                                                              | Continuer cans afouter d'autres opfante |
| Ajouter un autre emant                                                               |                                         |

En cas d'allergie ou maladie, un certificat devra être fourni.

Confirmer la saisie en cliquant sur « Ajouter un autre enfant » ou « Continuer sans ajouter d'autres enfants »

#### **Documents parent principal**

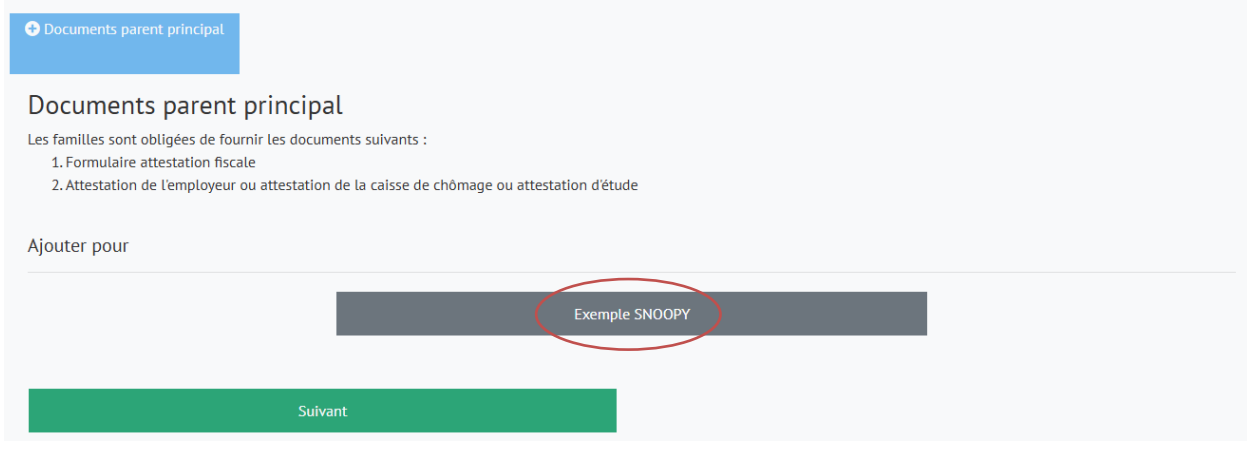

Cliquer sur le bouton du « prénom et nom » du parent principal.

## Choisir « Type de document » :

- 1. Attestation fiscale
- 2. Attestation d'employeur

#### Joindre le fichier correspondant

| Exemple SNOOPY - nouveau                                                                       | Documents parent principal                                                         |                          |                            |
|------------------------------------------------------------------------------------------------|------------------------------------------------------------------------------------|--------------------------|----------------------------|
| Les familles sont obligées de l<br>1. Formulaire attestation fi<br>2. Attestation de l'employe | iournir les documents suivants :<br>scale<br>ur ou attestation de la caisse de chô | nage ou attestation d'ét | ude                        |
| Documents à fournir                                                                            |                                                                                    |                          | Documents parent principal |
| Exemple SNOOPY                                                                                 |                                                                                    |                          |                            |
| Date                                                                                           |                                                                                    |                          | 12.12.2024                 |
| Type de document                                                                               |                                                                                    |                          | Attestation d'employeur    |
| Nom du fichier 🚱                                                                               |                                                                                    |                          | Choisir un fichier 1.docx  |
| Remarques / description                                                                        |                                                                                    |                          |                            |
|                                                                                                |                                                                                    |                          |                            |
|                                                                                                |                                                                                    |                          |                            |
|                                                                                                | Supprimer                                                                          |                          | Suivant                    |

Confirmer la saisie en cliquant sur « Suivant »

Répéter l'opération pour transmettre le prochain document (attestation fiscale / attestation d'employeur).

# **Documents partenaire**

| Documents Partenaire                                                                                                    |
|----------------------------------------------------------------------------------------------------|
| Documents Partenaire                                                                                                    |
| Les familles sont obligées de fournir les documents suivants en fonction de leurs situations professionnelles:<br>• Attestation de l'employeur ou attestation de la caisse de chômage ou attestation d'étude |
| Ajouter pour                                                                                                    |
| Jessica SNOOPY                                                                                                    |
| Suivant                                                                                                    |

Opération identique au parent principal.

#### **Documents enfant**

| Documents Enfant                                                                      |                                               |        |  |
|---------------------------------------------------------------------------------------|-----------------------------------------------|--------|--|
| Documents Enfant<br>Les familles sont obligées de fournir le certific<br>Ajouter pour | at médical et/ou d'allergie déclarée précéden | iment  |  |
|                                                                                       | Bill :                                        | SNOOPY |  |
| Suiv                                                                                  | ant                                           |        |  |

Pour les allergies et/ou maladies un certificat doit être transmis.

Opération identique au parent principal.

| Bill SNOOPY - nouveau Occuments Enfant                                                         |                                     |
|------------------------------------------------------------------------------------------------|-------------------------------------|
| Les familles sont obligées de fournir le certificat médical et/ou d'allergie déclarée précédem | nent                                |
| Documents à fournir                                                                            | Documents Enfant                    |
| BILL SNOOPY                                                                                    |                                     |
| Date                                                                                           | 12.12.2024                          |
| Type de document                                                                               | Certificat médical et/ou d'allergie |
| Nom du fichier 🚱                                                                               | Choisir un fichier 5.docx           |
| Remarques / description                                                                        |                                     |
|                                                                                                |                                     |
|                                                                                                |                                     |
| Supprimer                                                                                      | Suivant                             |

Confirmer la saisie en cliquant sur « Suivant »

Répéter l'opération pour transmettre le prochain document (certificat médical / certificat d'allergie).

# Personnes autorisées à chercher l'enfant

| Personnes autorisées à chercher l'enfant                                 |                                                      |        |
|--------------------------------------------------------------------------|------------------------------------------------------|--------|
| Personnes autorisées à ch<br>Autres personnes que les parents autorisées | <b>1ercher l'enfant</b><br>à venir chercher l'enfant |        |
| Ajouter pour                                                             |                                                      |        |
|                                                                          | Bill                                                 | SNOOPY |
|                                                                          |                                                      |        |

# Cliquer sur le bouton du « prénom et nom de l'enfant ».

#### Choisir l'autorisation : « Autorisée » ou « Exclue »

Saisir le Nom, Prénom et en parenthèse le lien avec l'enfant, ainsi que le numéro de téléphone.

| Bill SNOOPY Personnes autorisées à chercher l'enfant                  |                          |
|-----------------------------------------------------------------------|--------------------------|
| Autres personnes que les parents autorisées à venir chercher l'enfant |                          |
| Bill SNOOPY                                                           |                          |
| Autorisation                                                          | Autorisée                |
| Nom + Prénom (Lien avec l'enfant)                                     | Snoopy Papi (grand-père) |
| Téléphone                                                             | 079 777 77 77            |
|                                                                       |                          |
|                                                                       |                          |
| Effacer                                                               | Suivant                  |

Confirmer la saisie en cliquant sur « Suivant »

Répéter l'opération pour les autres personnes souhaitées.

#### Inscription – Liste d'attente

Créer/modifier une demande d'inscription pour un enfant

| Inscription - Liste d'attente                        |                                          |             |  |
|------------------------------------------------------|------------------------------------------|-------------|--|
| Inscription - Liste<br>Créer/modifier une demande d' | d'attente<br>inscription pour un enfant. |             |  |
| Ajouter pour                                         |                                          |             |  |
|                                                      |                                          | Bill SNOOPY |  |
|                                                      |                                          |             |  |
|                                                      | Suivant                                  |             |  |

Cliquer sur le bouton du « prénom et nom » de l'enfant.

### Créer/modifier une demande d'inscription pour un enfant

#### Compléter les champs

| Bill SNOOPY - nouveau • Inscription - Liste d'attente                                            |                                             |
|--------------------------------------------------------------------------------------------------|---------------------------------------------|
| Créer/modifier une demande d'inscription pour un enfant.                                         |                                             |
| Renouvellement d'inscription : Pour renouveler une inscription en liste d'attente, cochez"Oui" e | n bas de page dans <b>"Lu et approuvé</b> " |
| Inscription - Liste d'attente                                                                    |                                             |
| BILL SNOOPY                                                                                      |                                             |
| Date d'inscription                                                                               | 12.12.2024                                  |
| Date d'entrée souhaitée                                                                          | 01.06.2025                                  |
| Groupe client                                                                                    | Nursery (jusqu'à 2 ans)                     |
|                                                                                                  | Crèche (2 ans début école)                  |
|                                                                                                  | UAPE 1                                      |
|                                                                                                  | UAPE 2                                      |
|                                                                                                  | Vacances UAPE                               |
| Présent pendant les vacances scolaires                                                           | Oui                                         |
|                                                                                                  | Non                                         |
|                                                                                                  |                                             |
| Matinee 50% = matinee sans repas                                                                 |                                             |
| ¾ matinée 75% = matinée + repas                                                                  |                                             |
| ¾ après-midi 75% = repas + après-midi                                                            |                                             |
| Après-midi 50% = après-midi sans repas                                                           |                                             |
| Matin 25% = matin avant l'école                                                                  |                                             |
| Soir 25% = soir après l'école                                                                    |                                             |

Présent pendant les vacances scolaires « *oui* » ou « *non* ». Voir explicatif dans le règlement de la structure d'accueil.

Si l'enfant est en UAPE 1 ou UAPE 2 et qu'il est présent pendant les vacances scolaires, une deuxième demande d'inscription devra être faite pour les « *Vacances UAPE* ».

## Choisir les prestations souhaitées

| Les horaires des prestations sont disponibles dans le règlement de la structure d'acc                                                                                                    | cueil                                           |
|----------------------------------------------------------------------------------------------------|-------------------------------------------------|
| Accueil souhaité : jour et temps d'accueil                                                                                                    | LU MA ME JE VE                                  |
|                                                                                                    | Nur: Matinée 50%                                |
|                                                                                                    | Nur: 3/4 matinée 75%                            |
|                                                                                                    | Nur: Après-midi 50%                             |
|                                                                                                    | Nur: 3/4 après-midi 75%                         |
|                                                                                                    | Nur: Journée 100%                               |
| Contrôle 📀                                                                                                    | Concordance jours travaillés / accueil souhaité |
| Remarques                                                                                                    |                                                 |
| Pour une fréquentation en contrat irrégulier, veuillez contacter l'administration (conti<br>réservé uniquement aux parents ayant des horaires de travail irréguliers)                                          | at                                              |
| <ul> <li>Toute information erronée sur la présente inscription entraînera l'annulation de<br/>dernière.</li> </ul>                                                                                             | e cette                                         |
| <ul> <li>Je peux en tout temps consulter, supprimer ou modifier mon inscription à l'aide<br/>mon identifiant. En cas d'oubli de ce dernier, celui-ci peut être récupéré (avec<br/>l'adresse e mail)</li> </ul> | de                                              |
| <ul> <li>En cliquant oui, non seulement vous validez la demande d'inscription de votre<br/>en liste d'attente, mais vous acceptez également les conditions du règlement d<br/>structure d'accueil</li> </ul>   | enfant<br>e la                                  |
| Lu et approuvé 🤣                                                                                                    | Oui                                             |
| Supprimer                                                                                                    | Suivant                                         |

Confirmer la saisie en cliquant sur : Lu et approuvé « Oui » et ensuite « Suivant »

# La demande est enregistrée.

| Bill SNOOPY<br>01.06.2025                                                                  |            |                 |  |
|--------------------------------------------------------------------------------------------|------------|-----------------|--|
| Inscription - Liste d'attente<br>Créer/modifier une demande d'inscription pour<br>Existant | un enfant. |                 |  |
| Ajouter pour                                                                               | Bill SNOOI | PY - 01.06.2025 |  |
|                                                                                            | Bill       | SNOOPY          |  |
| Suiva                                                                                      | nt         |                 |  |

Cliquer sur « *Prénom et Nom* » de l'enfant pour faire une demande d'inscription complémentaire (UAPE 1, UAPE 2, Vacances UAPE).

Cliquer sur « Suivant » pour continuer.

#### Récapitulatif

Veuillez contrôler vos données svp. 🕕 Récapitulatif Parent principal Monsieur SNOOPY Exemple Sexe Masculin Né(e) le 20.11.1984 Rue de Granois 54, 1965 SAVIESE Adresse 027 123 45 67 Tél. portable 027 123 45 67 Téléphone privé E-mail privé exemple.snoopy@hotmail.com Situation maritale marié Situation professionnelle Salarié Profession Peintre Employeur Penture Plus Téléphone prof. 027 398 10 10 Lundi Mardi Mercredi Jeudi Vendredi Jours travaillés Matin Après-Midi 1 Taux d'activité 80% Documents parent principal - Attestation 12.12.2024 Date d'employeur Nom du fichier Attestation d'employeur Remarques / description Partenaire Madame SNOOPY Jessica Sexe Féminin Né(e) le 21.11.1985 079 888 88 88 Téléphone privé 1 Situation familiale marié E-mail privé jessica.snoopy@hotmail.com Salarié Situation professionnelle Profession Employée de banque Employeur Crédit Plus Lundi Mardi Mercredi Jeudi Vendredi Jours travaillés Matin 1  $\checkmark$ Après-Midi 1 Taux d'activité 60% Enfant SNOOPY Bill 12.12.2024 Né(e) le Sexe Masculin Nationalité Suisse Helvetia Assurance RC Groupe Mutuel Assurance maladie Pédiatre Dre De Camaret Crettaz Téléphone du pédiatre 027 398 99 99 Autorisation de faire des photos dans le milieu d'accueil (usage Oui interne) Autorisation de participer aux sorties en transports publiques Oui Inscription - Liste d'attente 01.06.2025 SNOOPY Bill Nouvelle inscription Date d'entrée souhaitée 01.06.2025 Groupe client Nursery (jusqu'à 2 ans) Lundi: Nur: Journée 100% Mardi: Nur: 3/4 après-midi 75% Accueil souhaité : jour et temps d'accueil Jeudi: Nur: Journée 100% LU MA ME IF VF Contrôle Présent pendant les vacances scolaires Oui Personnes autorisées à chercher l'enfant -Nom + Prénom (Lien avec l'enfant) Snoopy Papi (grand-père) <u>Autorisée</u> Téléphone 079 777 77 77 🛕 Mises en garde Toute modification de situation familiale et professionnelle (naissance, chômage etc.) doit être signalée et mise à jour sur votre compte Remarques Données complètes et vérifiées Confirmer 😮 Oui

Contrôler les données, cliquer sur données complètes et vérifiées « Oui » et cliquer sur « Terminer ».

La fenêtre suivante s'ouvre pour indiquer le transfert des données. Cliquer sur « *Ok* »

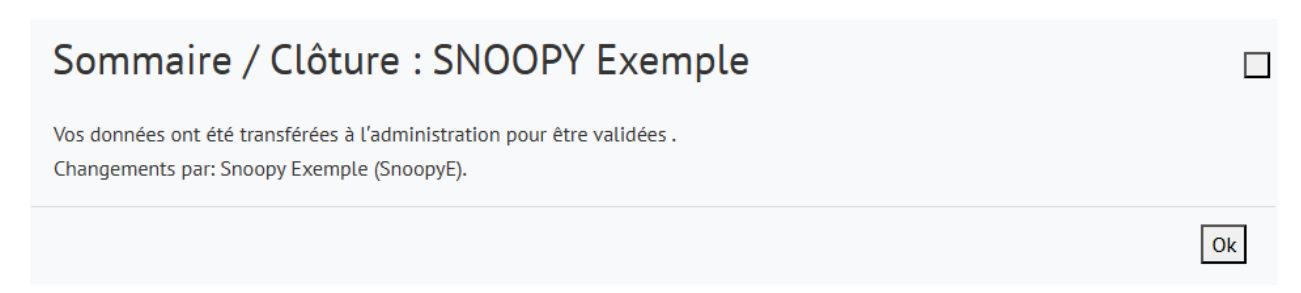

#### Menu principal

Retour au menu principal après quelques minutes. Si l'une de ces zones est en rouge. Contrôler, corriger et transmettre à nouveau.

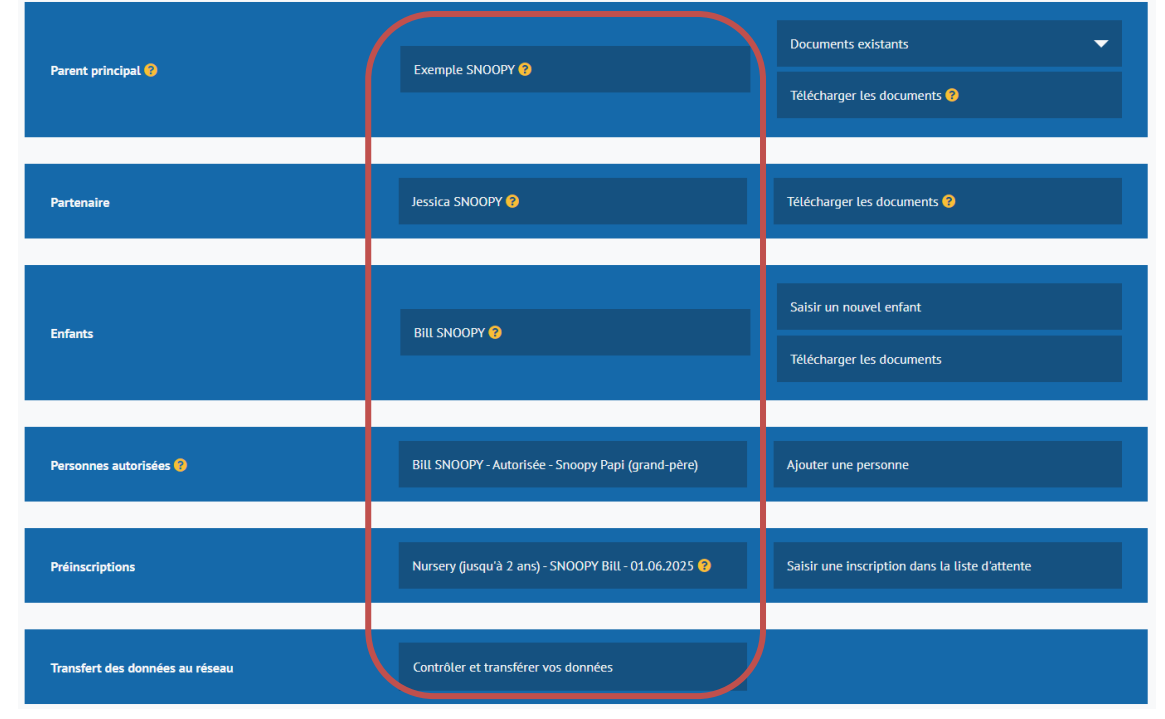

#### Mail de confirmation de transfert

| ortail - Savièse - Snoopy  |                                            |                                 |
|----------------------------|--------------------------------------------|---------------------------------|
| Sommaire / Clô             | ture : SNOOPY Exemple                      | e                               |
| Bonjour Exempl             | e Snoopy,                                  |                                 |
| Vos données ont été transf | férées à l'administration pour être validé | es.                             |
| Remarques                  |                                            |                                 |
| Contact                    |                                            |                                 |
| Parent principal           | Monsieur SNOOPY Exemple                    |                                 |
|                            | Sexe                                       | Masculin                        |
|                            | Né(e) le                                   | 20.11.1984                      |
|                            | Adresse                                    | Rue de Granois 54, 1985 SAVIESE |
|                            | Tél. portable                              | 027 123 45 87                   |
|                            | Téléphone privé                            | 027 123 45 67                   |
|                            | E-mail privé                               | exemple.snoopy@hotmail.com      |
|                            | Situation maritale                         | marié                           |
|                            |                                            |                                 |

#### Mail de validation des données

Les données sont contrôlées par l'administration.

| ibe.portail - Savièse - Snoopy                      | portail - Savièse - Snoopy                                                                                  |  |                                 |  |  |  |
|-----------------------------------------------------|----------------------------------------------------------------------------------------------------|--|---------------------------------|--|--|--|
| Sommaire / Clôture : Exemple SNOOPY                 |                                                                                                    |  |                                 |  |  |  |
| Bonjour Exemple S<br>Vos données ont été validées e | Bonjour Exemple Snoopy,<br>Vos données ont été validées et transmises dans le système par l'administration. |  |                                 |  |  |  |
| Remarques                                           |                                                                                                    |  |                                 |  |  |  |
| Contact                                             |                                                                                                    |  |                                 |  |  |  |
|                                                     |                                                                                                    |  |                                 |  |  |  |
| Parent principal                                    | Monsieur SNOOPY Exemple                                                                                     |  |                                 |  |  |  |
|                                                     | Sexe                                                                                                    |  | Masculin                        |  |  |  |
|                                                     | Né(e) le                                                                                                    |  | 20.11.1984                      |  |  |  |
|                                                     | Adresse                                                                                                    |  | Rue de Granois 54, 1985 SAVIESE |  |  |  |
|                                                     | Tél. portable                                                                                               |  | 027 123 45 67                   |  |  |  |
|                                                     | Téléphone privé                                                                                             |  | 027 123 45 67                   |  |  |  |
|                                                     | E-mail privé                                                                                                |  | exemple.snoopy@hotmail.com      |  |  |  |
|                                                     | Situation maritale                                                                                          |  | marié                           |  |  |  |

Confirmation de contrat (consultation et validation parent)

# kibe portail - Savièse - Snoopy Confirmation du contrat Bonjour Exemple Snoopy, Vos données d'inscription pour Bill SNOOPY ont été vérifiées et validées pour l'institution Crèche-UAPE Snoopy. Vous pouvez consulter le contrat établi sous E-Documents depuis le portail parents. Dès que vous aurez confirmé le contrat en ligne, il sera considéré comme définitivement validé. Contrat n° 78181-001 pour Bill SNOOPY Lien vers le portail parents Cordialement La structure d'accueil Snoopy

Ceci est un e-mail généré automatiquement. Merci de ne pas y répondre.

Le contrat a été établi et doit être confirmé par le parent.

#### « Se connecter » au portail

| Connexion                 |
|---------------------------|
| Adresse e-mail            |
| exemple.snoopy@hotmai.com |
| Mot de passe              |
| ••••••                    |
| Connexion                 |
| Mot de passe oublié 😮     |

#### Confirmation du contrat

| Accueils souhaités / Dépannages / Absences | Dépannages / Absences               |  |
|--------------------------------------------|-------------------------------------|--|
| Transfert des données au réseau            | Contrôler et transférer vos données |  |
|                                            |                                     |  |
|                                            |                                     |  |
| E-Documents                                | Contrats @<br>Attestations impôt @  |  |

#### Cliquer sur « Contrats »

| Contrats<br>Afficher tous les contrats |                                    |                                                 |                      |              |                   |
|----------------------------------------|------------------------------------|-------------------------------------------------|----------------------|--------------|-------------------|
| N° contrat                             | Enfant                             | Institution                                     | Contrat              | Validité     | Confirmer contrat |
| 78181-001                              | BILL SNOOPY                        | Crèche-UAPE Snoopy                              | ÷                    | 01.06.2025 - |                   |
| J'ai lu et j'accepte le contra         | t et le règlement relatif. Avec co | ette confirmation, le contrat est considéré com | me définitivement va | lidé.        |                   |
| Confirmer le c                         | ontrat                             |                                                 |                      |              | Retour            |

Le contrat s'affiche en cliquant sur la flèche 📥 .

A valider électroniquement en cliquant sur « Confirmer contrat »

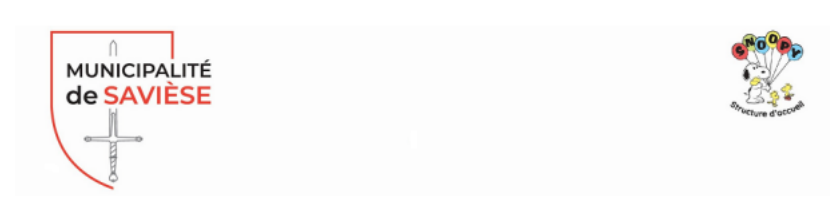

Monsieur et Madame Exemple et Jessica SNOOPY Rue de Granois 54 1965 SAVIESE

#### Contrat de placement 78181-001, Bill SNOOPY

| Placement                                   | Crèche-UAPE Snoopy, groupe Nursery Vert |       |          |  |
|---------------------------------------------|-----------------------------------------|-------|----------|--|
| Groupe de client                            |                                         | Snoop | y 43 sem |  |
| Prestation                                  | Validité                                |       | Prix     |  |
| Nur: Journée 100% (Lundi, 06h4518h30)       | 01.06.2025                              | CHF   | 128.10   |  |
| Nur: 3/4 après-midi 75% (Mardi, 10h4518h30) | 01.06.2025                              | CHF   | 105.00   |  |
| Nur: Journée 100% (Jeudi, 06h4518h30)       | 01.06.2025                              | CHF   | 128.10   |  |
| Total                                       |                                         | CHF   | 361.20   |  |

Ce contrat de placement est valable à partir du 01.06.2025 et remplace tous les contrats précédents.

- Par leur signature, les parents attestent avoir lu et compris le règlement de la structure ainsi que sa politique tarifaire.

- Ils déclarent accepter le règlement et les tarifs appliqués et s'engagent à payer les montants dus pour le placement concerné.

- Ils déclarent également être au bénéfice d'une assurance responsabilité civile (RC) familiale.

- Toute modification de la fréquentation de l'enfant entraîne une modification de contrat.

- Tout changement dans les données de l'enfant ou de ses parents sera communiqué sans délai à la structure.

- Tout changement entraînant une modification de la tarification (domicile, revenus, etc.) sera communiqué sans délai.

Savièse, le 12.12.2024

La date du jour de la confirmation est visible sur la ligne du contrat.

| Contrats<br>Afficher tous les contrats |             |                    |         |              |                   |
|----------------------------------------|-------------|--------------------|---------|--------------|-------------------|
| N° contrat                             | Enfant      | Institution        | Contrat | Validité     | Confirmer contrat |
| 78181-001                              | BILL SNOOPY | Crèche-UAPE Snoopy | ±       | 01.06.2025 - | 12.12.2024        |
|                                        |             |                    |         |              | Deteur            |
|                                        |             |                    |         |              | Ketour            |

Confirmation de contrat (contrat définitivement validé)

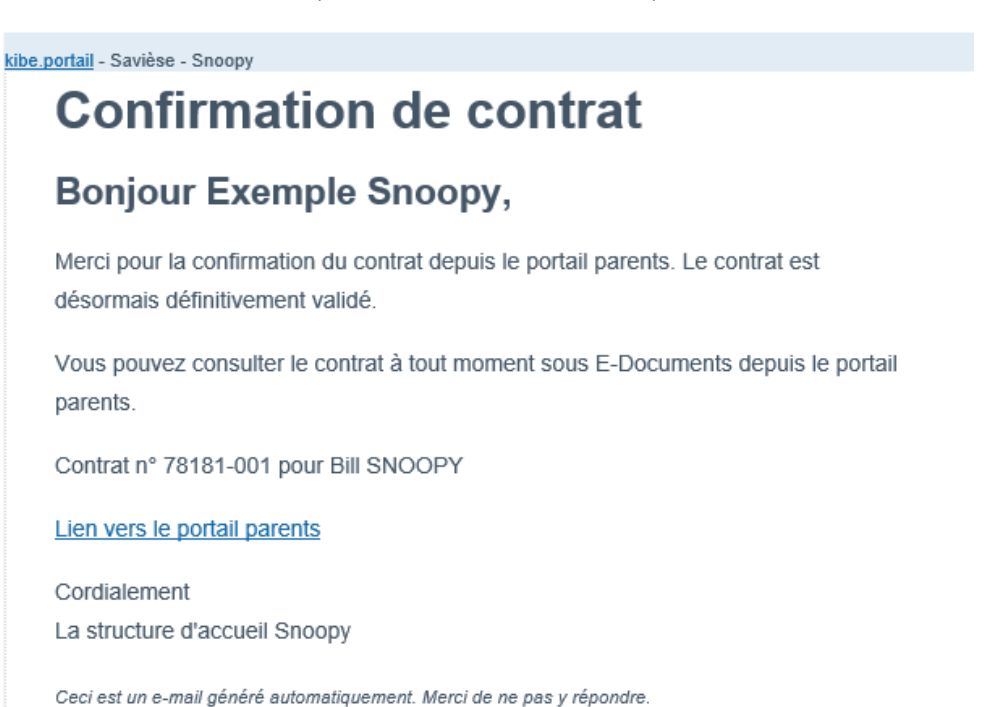